To submit an abstract:

- 1. Create an account with sciencesCONF.
  - 1.1. Go to the ema-2023 conference website: https://ema-2023.sciencesconf.org/
  - 1.2. Click the "•" button beside the "Login" button at the top right of the screen.

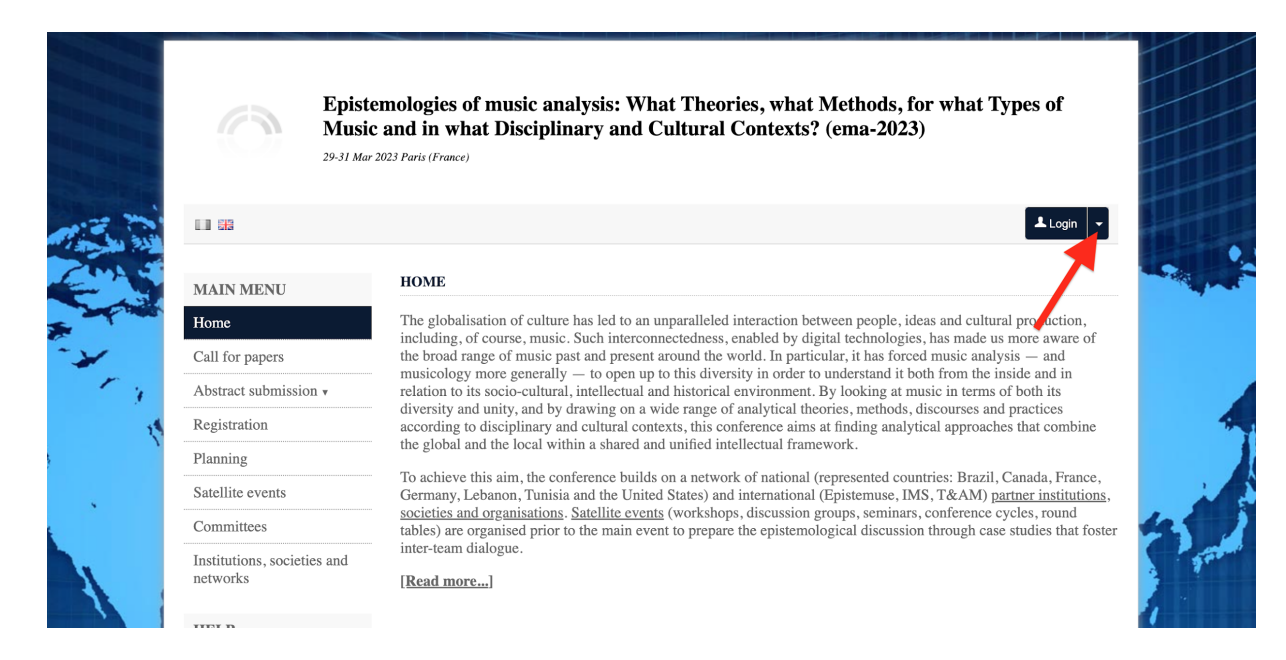

## 1.3. From the drop-down menu, select "Create account."

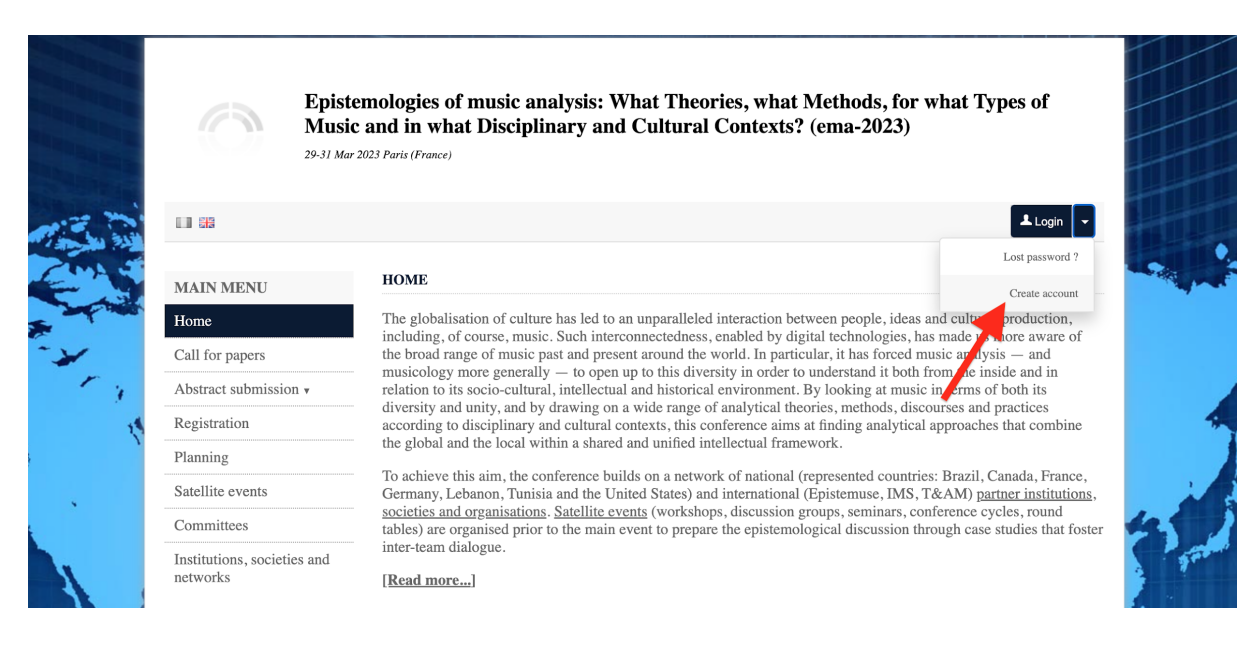

1.4. Fill in your personal information, select your preferred default language, and click "Create account."

| AIN MENU           | CREATE ACCOUNT                                                                                               |
|--------------------|----------------------------------------------------------------------------------------------------|
| e                  | Thank you for filling out the form below to create your account on the CCSD platforms : Sciencesconf.org HAL |
| or papers          | Lpisciences                                                                                                  |
| t submission 🔻     | (* : Required fields)                                                                                        |
| ation              | Email address *                                                                                              |
| וס                 | can.daninaus@yanoo.com                                                                                       |
| lite events        | Login *<br>Carl Dahlhaus                                                                                     |
| nittees            | Password *                                                                                                   |
| ons, societies and | Re-type your password *                                                                                      |
| rks                |                                                                                                    |
|                    | Lastname * Dahlhaus                                                                                          |
|                    | Firstname *                                                                                                  |
| tact               | Carl                                                                                                    |
|                    | Default language of the website                                                                              |
|                    | English                                                                                                    |
|                    |                                                                                                    |
|                    |                                                                                                    |

1.5. You will automatically receive a confirmation that your account has been successfully created. Click "ok."

|      | Epist<br>Musi<br>29-31 Ma    | emologies of music analysis: What Theories, what Methods, for what Types of<br>c and in what Disciplinary and Cultural Contexts? (ema-2023)<br>r 2023 Paris (France)                                                                                        |  |
|------|------------------------------|----------------------------------------------------------------------------------------------------|--|
| 13.2 |                              | 🧘 Adam Filaber 👻                                                                                                    |  |
|      | MAIN MENU                    | HOME Sciencesconf.org                                                                                                    |  |
|      | Home                         | The glob<br>including The account was successfully created.                                                                                                    |  |
| ~    |                              | the broad , it has forced music analysis — and<br>musicolo                                                                                                    |  |
| 1 3  | Abstract submission <b>v</b> | relation to ooking at music in terms of both its                                                                                                    |  |
| 15   |                              | according according                                                                                                    |  |
|      |                              | the globa                                                                                                    |  |
|      |                              | <ul> <li>To achieve unsum, me concerne control on a network of national (represented countries: Brazil, Canada, France,<br/>Germany, Lebanon, Tunisia and the United States) and international (Epistemuse, IMS, T&amp;AM) partner institutions,</li> </ul> |  |
|      |                              |                                                                                                    |  |
|      |                              |                                                                                                    |  |
|      |                              |                                                                                                    |  |
|      |                              | Important dates:                                                                                                    |  |
|      |                              | Deadline for submissions; <u>31 December 2022</u> Selection of proposals: 15 January 2023                                                                                                    |  |

## **NOTE:** You may receive an email asking for you to confirm the creation of your account. (Check your spam folder!)

2. Log in.

- 2.1. Return to the main page (<u>https://ema-2023.sciencesconf.org/</u>) and click "Login."
- 2.2. Fill in your login username and password and click "login."

| CCSD                                                                                                  |                                                                                                    |  |
|----------------------------------------------------------------------------------------------------|----------------------------------------------------------------------------------------------------|--|
|                                                                                                    |                                                                                                    |  |
| <u>CCSD</u> C                                                                                         | Central Authentication Service (CAS)                                                                                            |  |
|                                                                                                    | Enter your Username and Password                                                                                                |  |
|                                                                                                    |                                                                                                    |  |
|                                                                                                    | Carl Dahlhaus                                                                                                    |  |
|                                                                                                    |                                                                                                    |  |
|                                                                                                    | Warn me before logging me into other sites.                                                                                     |  |
|                                                                                                    | login cancel                                                                                                    |  |
|                                                                                                    | Forgotten Password                                                                                                    |  |
| For security reasons, please Log Out and Exit your web browser when you a                             | are done accessing services that require authentication!                                                                        |  |
| Languages:                                                                                            |                                                                                                    |  |
| English Spanish French Russian Nederlands Svensh<br>Catalan Macedonian Farsi Arabic Portuguese Portug | ska Italiano Urdu Chinese (Simplified) Chinese (Traditional) Deutsch Japanese Croatian Czech Slovenian<br>uguese (Brazi) Polish |  |
|                                                                                                    |                                                                                                    |  |

- 3. Submit an abstract.
  - 3.1. Select "My submissions."

|                   | Epi<br>Mu<br>29-31 /    | istemologies of music analysis: What Theo<br>sic and in what Disciplinary and Cultural<br>Mar 2023 Paris (France) | ories, what Methods, for what Types of<br>Contexts? (ema-2023) |
|-------------------|-------------------------|----------------------------------------------------------------------------------------------------|----------------------------------------------------------------|
|                   |                         |                                                                                                    | 上 Carl Dahlhaus 👻                                              |
| MAIN              | MENU                    | MY SPACE                                                                                                    |                                                                |
| Home              |                         | My submissions (-)                                                                                                | My registration (-)                                            |
| Call for          | papers                  | My submissions Articlas list                                                                                      | My registration Registration module                            |
| Abstrac           | t submission 🔻          |                                                                                                    |                                                                |
| Registra          | ition                   |                                                                                                    |                                                                |
| Plannin           | g                       |                                                                                                    |                                                                |
| Satellite         | events                  |                                                                                                    |                                                                |
| Commit            | tees                    |                                                                                                    | 42                                                             |
| Institutionetwork | ons, societies and<br>s |                                                                                                    |                                                                |
| MY SPA            | ACE                     |                                                                                                    |                                                                |
| My Spa            | ice                     |                                                                                                    | 2                                                              |

3.2. Select "Submit an abstract."

|      | LI 33                                | 🔔 Carl Dahlhaus 🛩                                                        |       |
|------|--------------------------------------|--------------------------------------------------------------------------|-------|
|      | MAIN MENU                            | MY SUBMISSIONS > MY SUBMISSIONS                                          |       |
|      | Home                                 | Upload your paper.                                                       |       |
|      | Call for papers                      | You are able to edit your submission up until the review process starts. |       |
| 34   | Abstract submission v                | New submission                                                           |       |
| 1112 | Registration                         |                                                                          | C.    |
| 200  | Planning                             |                                                                          | -     |
| ~    | Satellite events                     | Submit an abstract                                                       |       |
| r.   | Committees                           |                                                                          |       |
| 1    | Institutions, societies and networks |                                                                          | 4     |
|      | MY SPACE                             |                                                                          |       |
|      | My Space                             |                                                                          | 10 20 |
|      | My submissions                       |                                                                          | 0     |
| A    | My registration                      |                                                                          | 1 N.  |

3.3. Proceed with abstract submission.